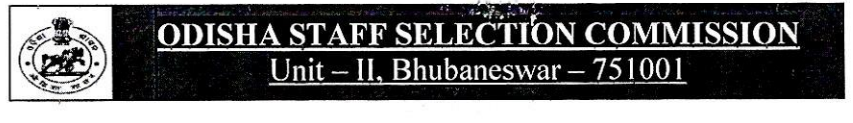

No.IIE-55/2023/<u>1327</u>/OSSC;

Date.12.04.2023

## NOTICE

Pursuant to Advertisement No. 7058/OSSC, dtd.12.12.2022, the Final Answer Keys of Preliminary Examination for Combined Post Graduate Level Recruitment Examination for Group-B Specialist Posts/Services-2022 held on 26.03.2023 are available in "What's New" section of the website "www.ossc.gov.in". Candidates may view the said Final Answer keys using their User credentials from 12.04.2023 to 15.04.2023.

By Order of the Commission

Secretary

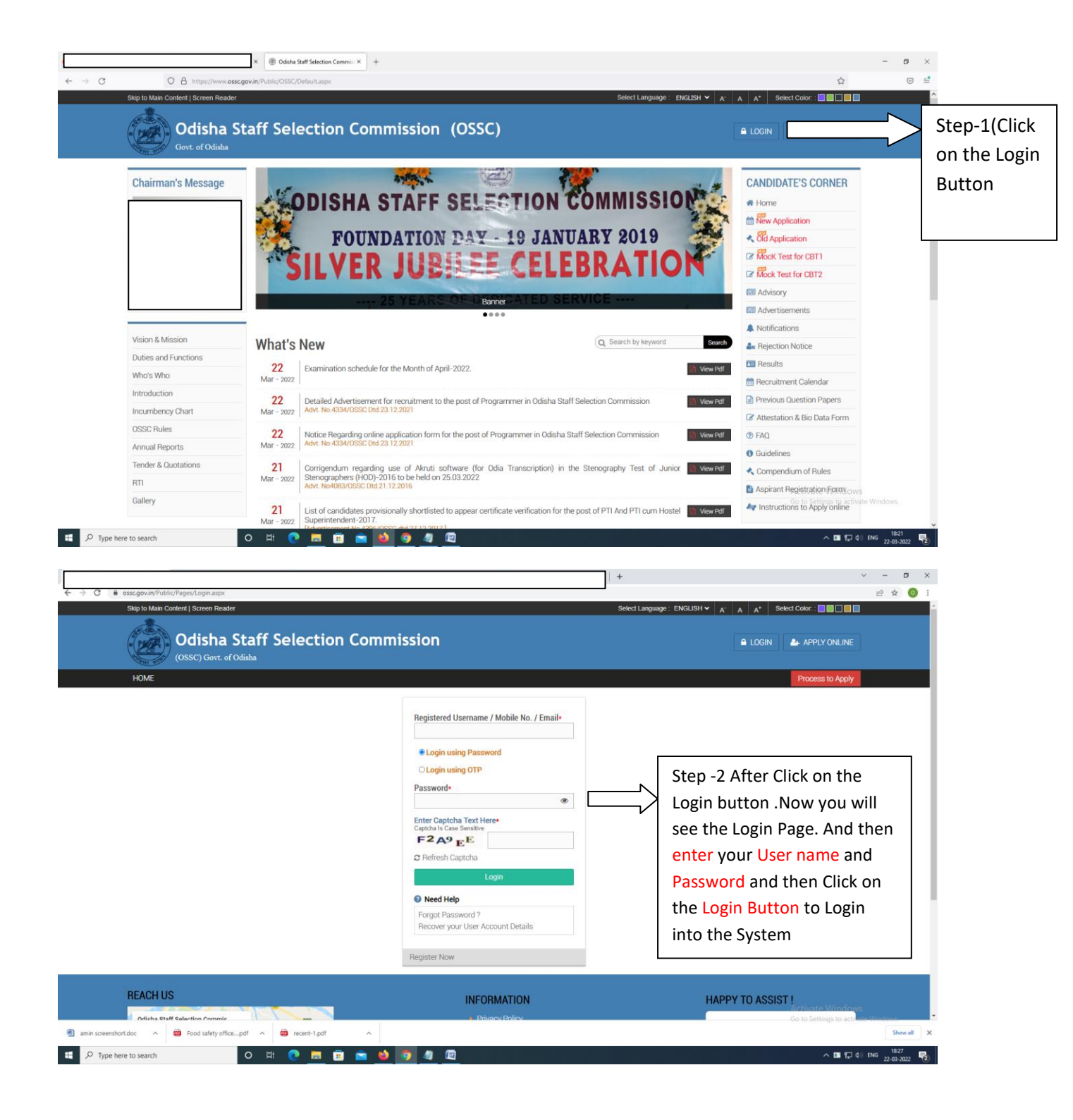

N.B- If you're unable to get your user Name and password then click on Login Using OTP Button to Login to the system

| ossc.gov.in/Public/Pages/Login.aspx     Skip to Main Content   Screen Reader                 |                                                                                                    | Select Language : ENGLISH V A' A A* Select Color :                                                                                                 |
|----------------------------------------------------------------------------------------------|----------------------------------------------------------------------------------------------------|----------------------------------------------------------------------------------------------------|
| Odisha Staff Selection Con                                                                   | nmission                                                                                                    |                                                                                                    |
| HOME                                                                                         | Registered Username / Mobile No. / Email-         O Login using Password         Login using OTP         Enter Captoha Text Here:         E2 SNR3         © Refresh Captoha         Orderate OTP         Image: Captoha Text Here:         Program         Program         Image: Captoha Text Here:         Image: Captoha Text Here: <tr< th=""><th>(After entering the mobile<br/>no click on login using otp<br/>option below to generate<br/>otp and login to the<br/>system)</th></tr<> | (After entering the mobile<br>no click on login using otp<br>option below to generate<br>otp and login to the<br>system)                           |
| REACH US Odisha Staff Selection Commis Voir larger mgo Forest                                | Register Now         INFORMATION         Privacy Policy         Usage Terms & Conditions                                                                                                    | HAPPY TO ASSIST !<br>For Technical Assistance call on<br>0674-2394466 Activate Windows<br>Go to Settings to activate<br>Co to Settings to activate |
| 🔒 osseore/inDuble/Danes/Looin.asser                                                          |                                                                                                    | x  +: v:                                                                                                    |
| Skip to Main Content   Screen Reader<br>Odisha Staff Selection Con<br>(OSSC) Goxt. of Odisha | nmission                                                                                                    | Select Language : ENGLISH V A' A A* Select Color :                                                                                                 |
|                                                                                              | Registered Username / Mobile No. / Email*                                                                                                    | Enter the OTP Click<br>on Login Button                                                                                                    |
|                                                                                              | © Refresh Captcha © Need Help Forgot Password ? Recover your User Account Details Barrieter Meaw                                                                                                    | Activate Windows<br>Go to Settings to activate Wind                                                                                                |

 $N.B\mbox{-}Now$  you will able to view your Welcome Page Like above Mention Image .

click on **On-line Assessment Dissemination System (OLADS)** option to view the Revised Answer key

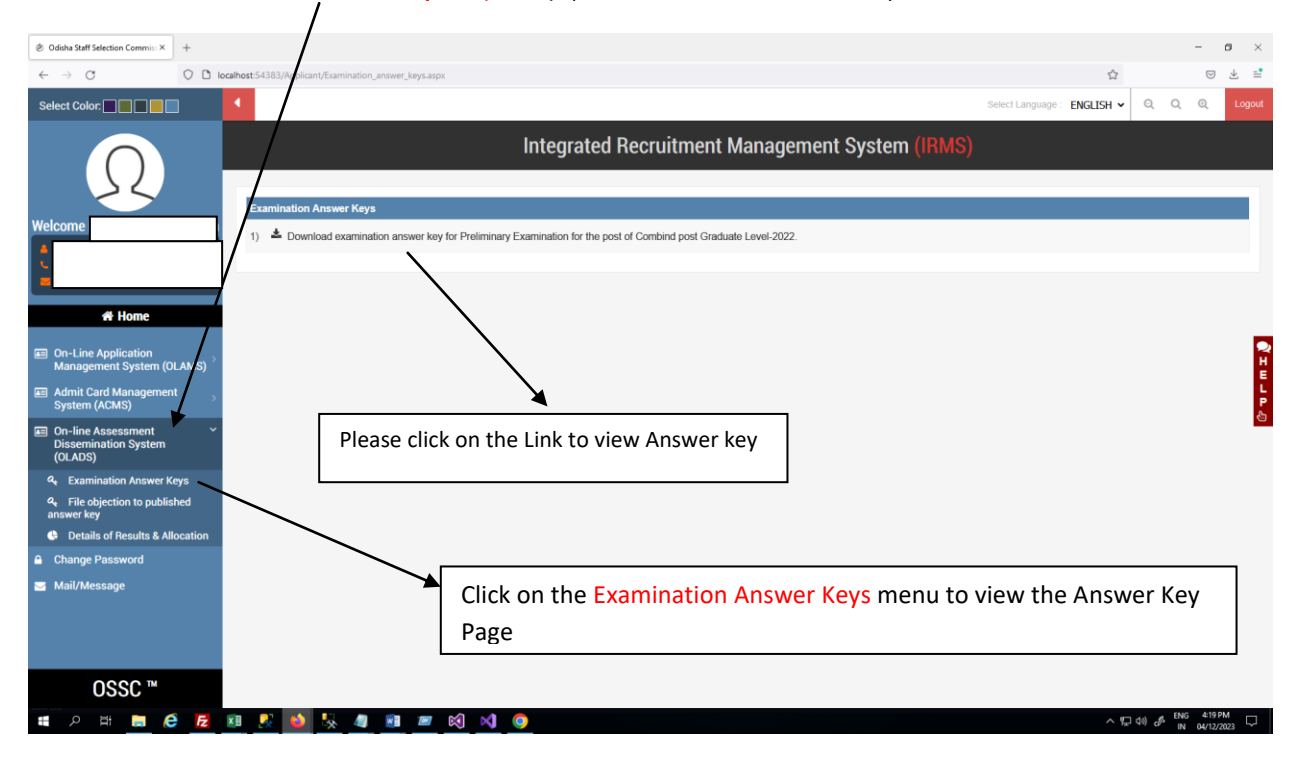